# Login Process- User who is logging into DigitalSansad Application for the first time

## <u>Step 1:</u>

Enter the URL <u>https://sansad.in/poi</u>, to land on the Digital Sansad Application.

## <u>Step 2:</u>

Click on the Login button present on top right corner of the Parliament of India (POI) landing page. Refer to Fig 1.

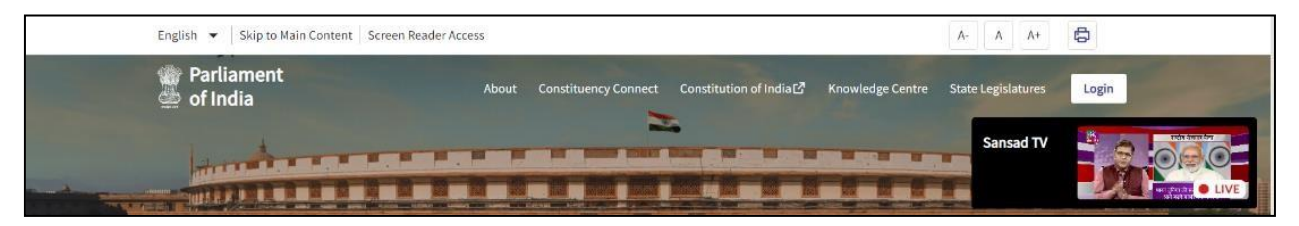

Fig 4\_Login Button

## <u>Step 3:</u>

On clicking the Login button, please enter the requested details like: Email- Id (**Registered Email- Id**), Password (old), Captcha Code (as displayed) and click on "Continue button". Refer toFig 2.

| English 👻 Skip to Main Content Screen Reader Access                                                                                                 |                                                                                                    |                                                                                         |                                         |
|----------------------------------------------------------------------------------------------------|----------------------------------------------------------------------------------------------------|-----------------------------------------------------------------------------------------|-----------------------------------------|
| Parliament A of India                                                                                                    | bout Constituency Connect Constitution of India                                                                                               | Kni<br>Email-iD<br>Enter Fraal ID<br>abc@sansad.nic.in                                  | ×                                       |
| This is a soft launch                                                                                                    |                                                                                                    | Password<br>Enter Password                                                              | ß                                       |
| Ultrantente                                                                                                    |                                                                                                    | Captcha Code<br>Enter Capitcha<br>KZPK16                                                | P + 1 8 0                               |
|                                                                                                    |                                                                                                    | Forgot Password 7 New Registration                                                      | Contact Us<br>Digital Sansad<br>Android |
| President of India<br>The President of India is an integral part of<br>the Parliament though he/she is not a<br>member of either House<br>Read More | Rajya Sabha<br>Council of States i.e. Rajya Sabha is the Upper<br>House of the Indian Parliament. Rajya Sabha<br>consists of the<br>Read More | L<br>A<br>Constitution, the House of the People, the<br>Lok Sabha is the L<br>Read More | _                                       |
| Facts about our Parliament<br>The first draft of the Constitution of India was prepared in                                                          | October 1947 by the Advisory Branch of the Office of the Const                                                                                | ituent Assembly.                                                                        |                                         |
| This site is designed, developed and hosted by National Informatics Center                                                                          |                                                                                                    | Privacy F                                                                               | telley                                  |

Fig 5\_Login Screen with dummy details

### <u>Step 4:</u>

If all the details entered in the previous steps are correct, an OTP will be triggered on the registered mobile number of the user. Refer to Fig 3.

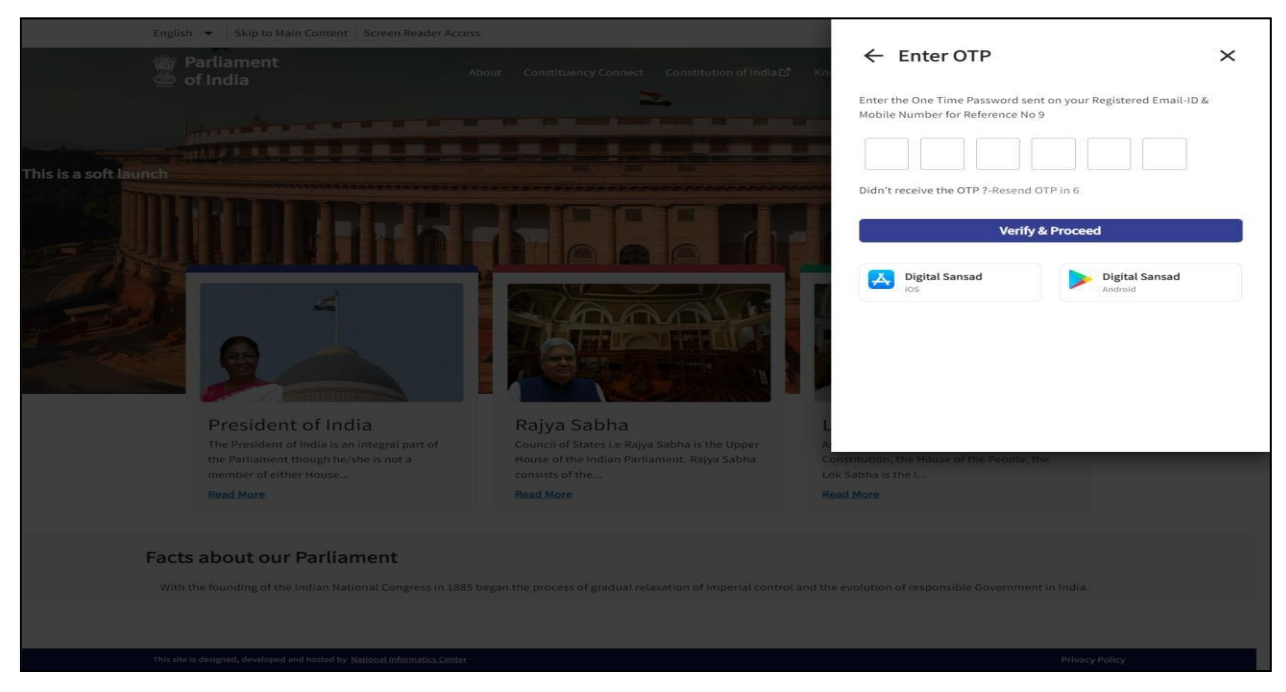

Fig 6\_OTP Screen

#### <u>Step 5:</u>

On entering the correct OTP received on the registered mobile number and clicking on "Continue", user will successfully land on "Set Password screen". Refer to Fig 4.

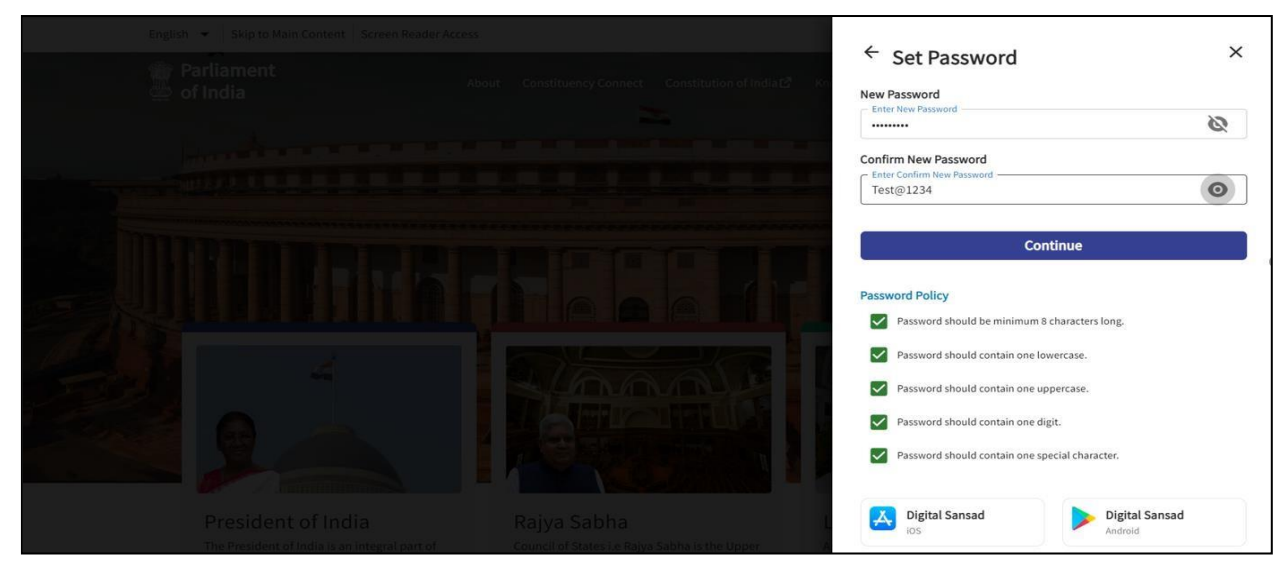

Fig 4\_Set Password Screen

### <u>Step 6:</u>

User needs to set the password according to the password policy which is shared on the screen and click on "Continue button". Refer to Fig 5.

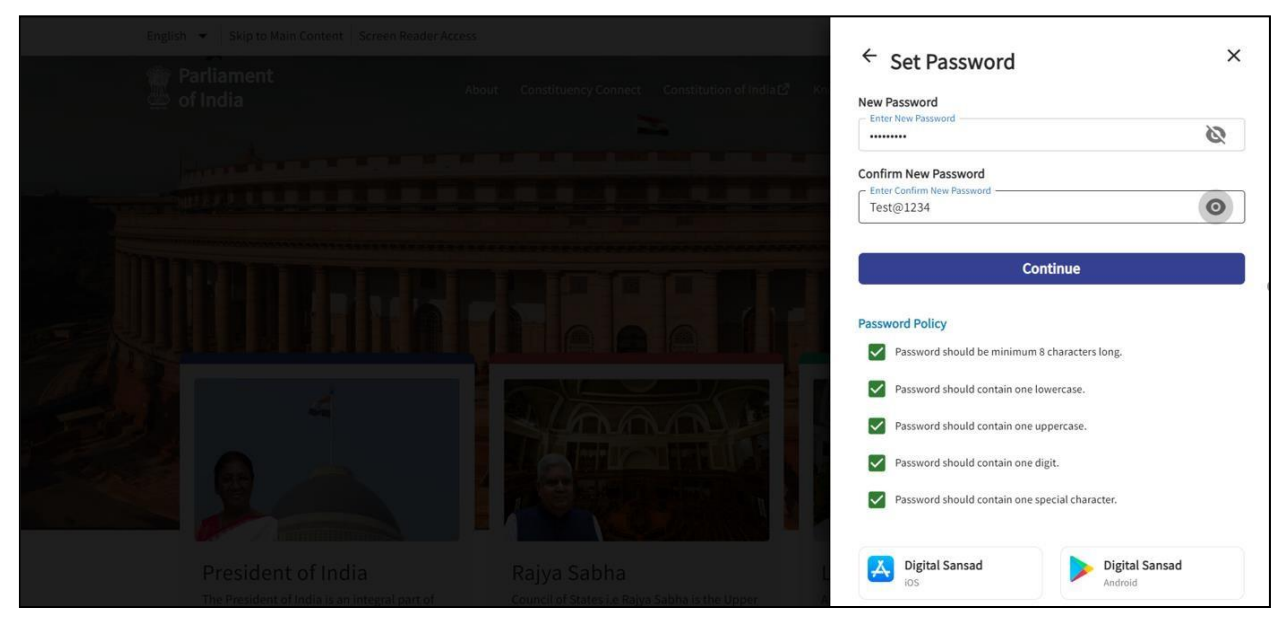

Fig 5\_Set Password Screen with dummy details

### <u>Step 7:</u>

Once the password is set successfully, user will land on the landing page of Parliament of India landing page with a toast message "Password updated successfully, Please login". User can click on the login button present on the login Page to continue. Refer to Fig 6.

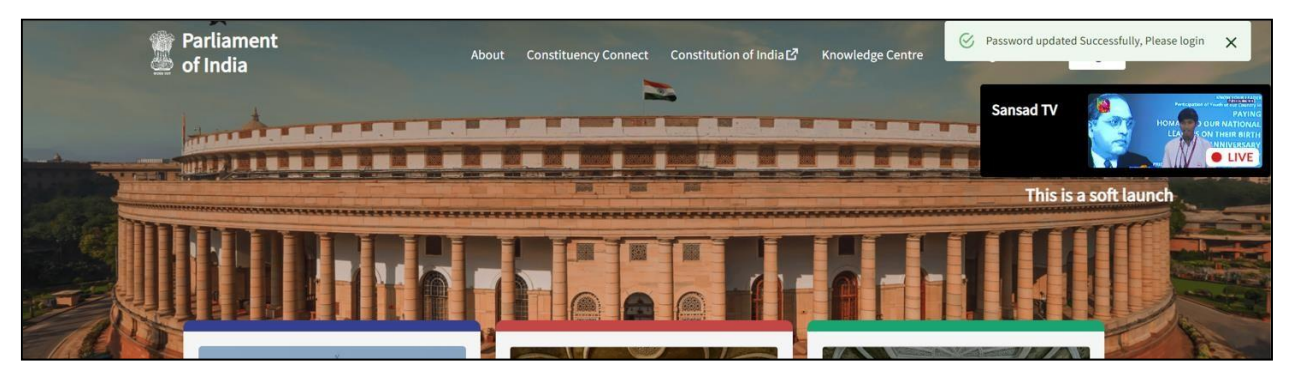

Fig 6\_POI Landing Page with a toast message

# Login Process- If the user has already logged in Digital Sansad Application Before

## <u>Step 1:</u>

Enter the URL <u>https://sansad.in/poi</u>, to land on the Digital Sansad Application.

## <u>Step 2:</u>

Click on the Login button present on top right corner of the Parliament of India (POI) landing page. Refer to Fig 1.

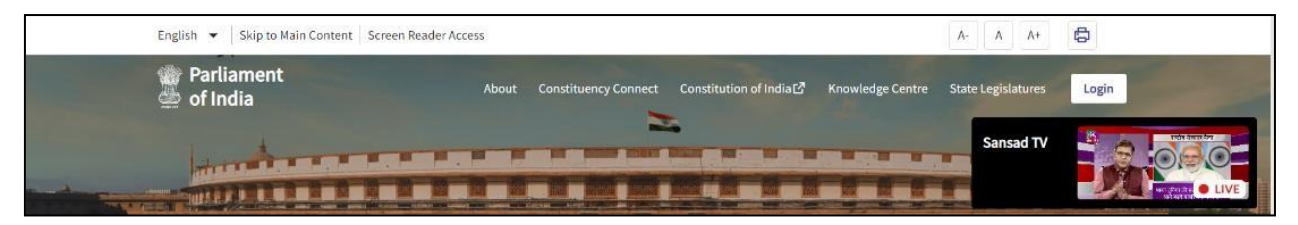

Fig 1\_Login Button

### <u>Step 3:</u>

On clicking the Login button, please enter the requested details like: Email- Id (**Registered Email-ID**), Password, Captcha Code (as displayed) and click on "Continue button". Refer to Fig 2.

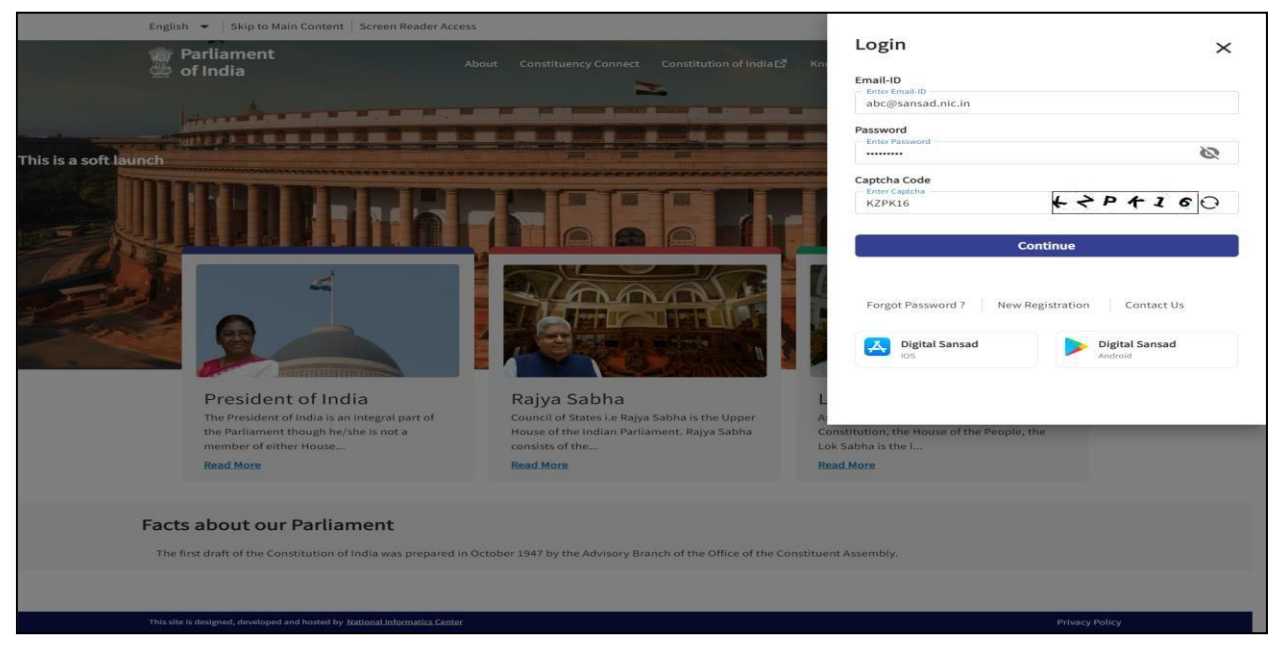

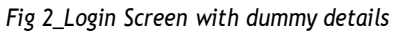

### <u>Step 4:</u>

If all the details entered in the previous steps are correct, an OTP will be triggered on the registered mobile number of the user. Refer to Fig 3.

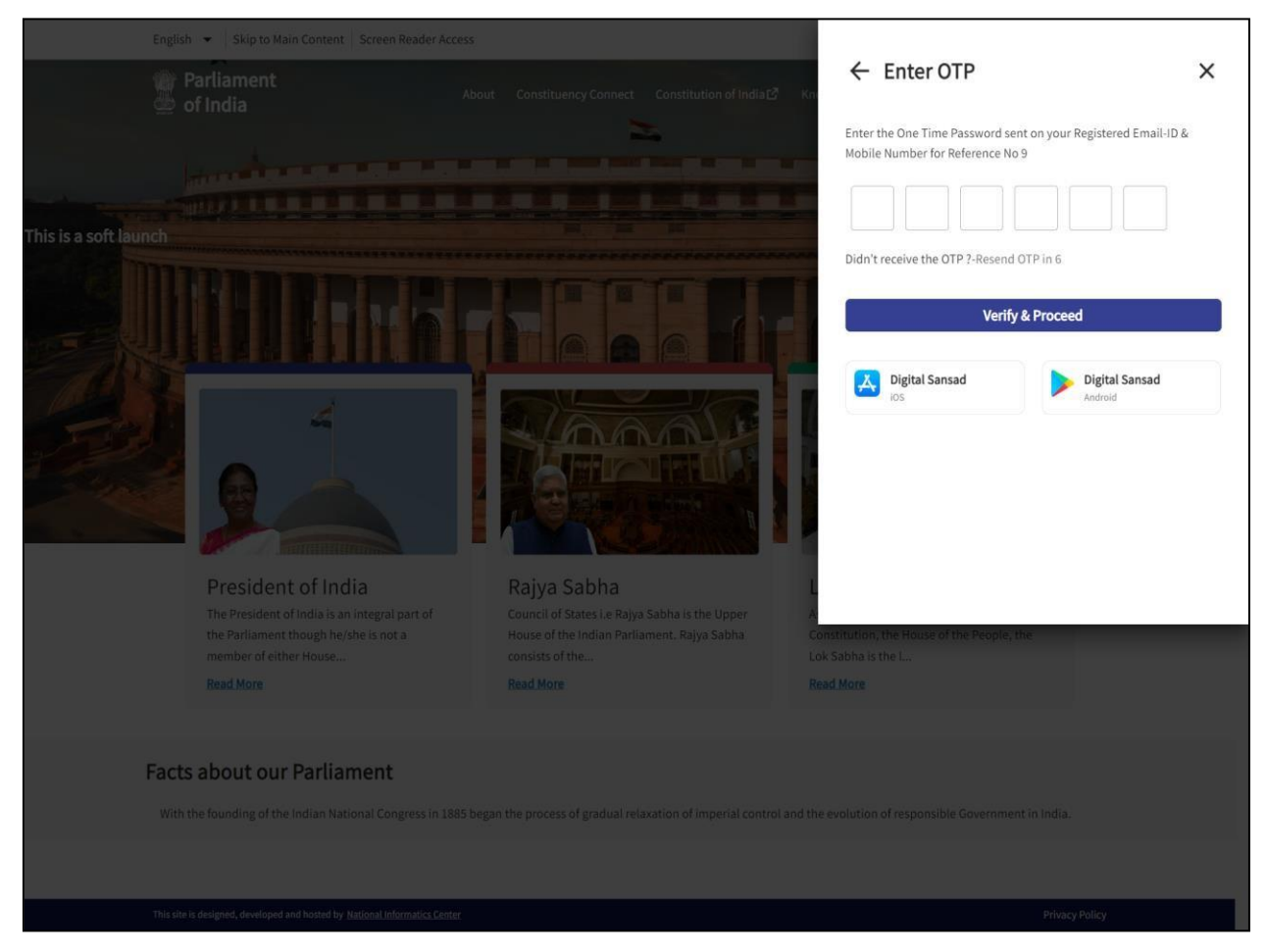

Fig 3\_OTP Screen

#### <u>Step 5:</u>

On entering the correct OTP received on the registered mobile number and clicking on "Verify & Proceed", user will successfully land on his/ her Members portal home page.

Note: In case, if the user does not have Sansad Email Id, please connect with NIC for the same.